Порядок выполнения действий при выписке пациента:

- 1. Создание записи Стационар 23 Выписной эпикриз
- 2. Освобождение койки в записи Стационар 23 Выписной эпикриз (п.3) в текущей инструкции
- 3. Создание записи Выписка Выписка из стационарной карты (027/у)
- Формирование итогов госпитализации для печати статкарты, создав запись Стационар 27 -Итоги госпитализации

Для выписки <u>заранее</u>, измените дату создания записи на планируемую дату выписки также, как указано в п.1 текущей инструкции

Если итоги госпитализации были сформированы раньше освобождения койки, то вы не сможете закрыть госпитализацию. Будьте внимательны!

## Выписной эпикриз

1. Для оформления выписного эпикриза **ЗАРАНЕЕ** используется тип записи «**Стационар 23** – **Выписной эпикриз**». При создании записи укажите **дату и время будущей выписки** 

| 🖲 Новая запись в                          | электронной карте пациента                                                                                                    | × |
|-------------------------------------------|----------------------------------------------------------------------------------------------------|---|
| Параметры записи                          |                                                                                                    |   |
| Филиал:                                   | ЛПУ 🗸 ФГБОУ ВО СИБГМУ МИНЗДРАВА РОССИИ                                                                                                    |   |
| Врач:                                     | Системный администрат 🗸 Системный администратор                                                                                                    |   |
| Отделение:                                | Информационно-аналит 🧹 системный администратор                                                                                                    |   |
| Пациент:                                  | ФАМИЛИЯ 🗸 Имя Отчество                                                                                                    |   |
| Дата:                                     | 28.02.2022 12:57                                                                                                    |   |
| тип записи.                               | Стационар 09 - Дневниковая запись<br>Стационар 11 - Эпикриз эталный<br>Стационар 11 - Эпикриз переводной<br>Стационар 12 - Эпикриз предоперационный<br>Осмотр - Реаниматолог<br>Лаборатория - Гематологические исследования<br>Осмотр - Сосудистый хирург<br>Диагностика - Ультразвуковое исследование<br>Диагностика - КТ-исследование<br>Ливгностика - КТ-исследование | ~ |
| Этап лечения:                             | не выбран 🗸 🗋 🍗 🎸                                                                                                    |   |
| По направлению                            | В рамках события Текущая койка Карты                                                                                                    |   |
| Событие<br>Г ДИАГНОЗ НЕ УС<br>ГОСПИТАЛИЗА | ТАНОВЛЕН / 21.10.2021 - 21.10.2021 12:51 Эндокринолог, Administrator9<br>ЦИЯ / РЕВМАТОЛОГИЧЕСКОЕ ОТДЕЛЕНИЕ 26.10.2021 ИБ ЛПУ_К/21 - 26.10.2021 15:15 Поступл                                                                                                    | ~ |
| 🌱 🕶 🗌 n                                   | оказать закрытые события 🗌 Показать события по профилю                                                                                                    |   |
|                                           | <u>о</u> к О <u>т</u> мена                                                                                                    |   |

Либо, если вы еще не освободили койку, то можно отредактировать дату записи (см. инструкцию Изменение даты и времени создания записи)

 Заполните необходимые поле в записи во вкладке Эпикриз укажите дату и время планируемой выписки (которые указали в п.1)

| - Q                               | 28.02.2022 12:57 Эпикриз (Госпитализация / Ревма         |  |  |  |  |  |
|-----------------------------------|----------------------------------------------------------|--|--|--|--|--|
| Эпикриз                           | 13 Критерии качества Согласия/отказы Корректировка плана |  |  |  |  |  |
| Дата и время планируемой выписки: |                                                          |  |  |  |  |  |
| 🗌 Диагноз при поступлении         |                                                          |  |  |  |  |  |

3. Подтвердите диагноз и заполните остальные поля

| ЗАКЛЮЧИТЕЛЬНЫЙ КЛИНИЧЕСКИЙ ДИАГНОЗ        |               |                       |                 |  |  |
|-------------------------------------------|---------------|-----------------------|-----------------|--|--|
| Подтвердите или измените ди               | агноз         | ≼ Подтвердить диагноз | 👯 Редактировать |  |  |
| 💱 🌡 🖻 🚄 🗄 🗏 🚊 🛓 🖳 🖊 🖪 10                  |               | ] ∋• Ψ                |                 |  |  |
| Основное заболевание: (К81.1) Хронический | холецистит    | /                     | ^               |  |  |
|                                           |               |                       | ~               |  |  |
| 狱 Предыдущие эпикризы                     |               | 巛 Предыдущие          | осмотры         |  |  |
| -                                         | ЖАЛОБЫ        |                       |                 |  |  |
|                                           |               |                       | < >             |  |  |
| -                                         | ИСТОРИЯ ЗАБОЛ | ЕВАНИЯ                | -               |  |  |
|                                           |               |                       |                 |  |  |

4. В разделе **Печать** заполните **Результат обращения**, **Исход заболевания**, **Код прерванного случая** из справочников. Освободите койку

| Данные для стат.карты           Результе обращения:         Исход заболевания:           101          ВЫПИСАН         102 <         УЛУЧШЕНИЕ                                                                                                    |         |  |  |  |  |
|----------------------------------------------------------------------------------------------------|---------|--|--|--|--|
| Результе обращения:         Исход заболевания:           101         ВЫПИСАН         102         УЛУЧШЕНИЕ                                                                                                    |         |  |  |  |  |
| 101 🗸 выписан 102 🗸 улучшение                                                                                                    |         |  |  |  |  |
|                                                                                                    |         |  |  |  |  |
| Трудоспособность: *Код прерванного случая:<br>восстановлена полностью V V V Ver стационарной медицинской помощи по ВМП<br>Госпитализация в текущем году:<br>V Кол-во: М пересчитать                                                                                                    |         |  |  |  |  |
| - ПАРАМЕТРЫ ПЕЧАТИ                                                                                                    |         |  |  |  |  |
| ТИТУЛ ДЛЯ ПЕЧАТИ                                                                                                    | -       |  |  |  |  |
| Выписной эпикриз                                                                                                    |         |  |  |  |  |
| Участники                                                                                                    |         |  |  |  |  |
| Освободить койку Отмена действия                                                                                                    |         |  |  |  |  |
| - ПЕЧАТЬ -                                                                                                    |         |  |  |  |  |
|                                                                                                    | (003/y) |  |  |  |  |
| с опикриз сдозами                                                                                                    | DMD     |  |  |  |  |
| Статкарта, ф.066/у 🖻 Технологическая карта 🖻 Учетная карта                                                                                                    |         |  |  |  |  |
| Статкарта, ф.066/у     Этехнологическая карта     Учетная карта     Учетная карта       Записи карты     Лист назначений     Учет дозовых нагрузок     Направление (ре                                                                                                    | еабил.) |  |  |  |  |
| Статкарта, ф.066/у Петехнологическая карта Учетная карта Учетная карта Учетная карта Учетная карта В Учетная карта В В В В В В В В В В В В В В В В В В В | еабил.) |  |  |  |  |
| Статкарта, ф.066/у Стехнологическая карта Учетная карта Учетная карта Учетная карта Учетная карта Учетная карта Учетная карта Записи карты Лист назначений Учет дозовых нагрузок Направление (ри<br>Оказанные услуги                                                                                                    | еабил.) |  |  |  |  |
| Статкарта, ф.066/у       Технологическая карта       Учетная карта       Учетная карта         Записи карты       Лист назначений       Учет дозовых нагрузок       Направление (р         -       УСЛУГИ         Оказанные услуги       Эмата т Код т Наименование услуги       Оказание услуги                                                                                                    | еабил.) |  |  |  |  |
| Статкарта, ф.066/у       Технологическая карта       Учетная карта       Учетная карта         Записи карты       Лист назначений       Учет дозовых нагрузок       Направление (ри         УСЛУГИ       Оказанные услуги       Учет дозовых нагрузок       Направление (ри         Услуги       Учет дозовых нагрузок       Фильтр:         Дата        Код        Наименование услуги       Кол-во       Специя         загружено       0       Отфильтровано       0       0                                                                                                    | еабил.) |  |  |  |  |

5. Откроется окно с подтверждением, нажмите Да

| Подтвер | қдение                 |      |     |   | × |
|---------|------------------------|------|-----|---|---|
| ?       | Завершить бронь № 480? |      |     |   |   |
|         | 1                      | la 🛛 | Нет | ] |   |

6. Подтвердите запись, нажав ПОДТВЕРДИТЬ ЗАПИСЬ

|                                               | 📆 ПОДТВЕРДИТЬ ЗАПИСЬ |
|-----------------------------------------------|----------------------|
| 7. Ниже вы можете распечатать необходимые фор | мы: <b>Эпикриз</b>   |
| ПЕЧАТЬ                                        |                      |

| 🖻 Эпикриз            | 🖻 Эпикриз с дозами      |                         | Титульный лист (003/у)  |
|----------------------|-------------------------|-------------------------|-------------------------|
| 🖻 Статкарта, ф.066/у | 🖻 Технологическая карта | 🖻 Учетная карта         | 🖻 Учетная карта ВМП     |
| 🖻 Записи карты       | 🖻 Лист назначений       | 🖻 Учет дозовых нагрузок | 📄 Направление (реабил.) |